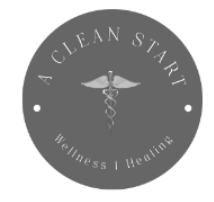

A CLEAN START URGENT CARE 3 GREENWOOD PLACE SUITE 108 PIKESVILLE, MD 21208 410-205-7698 INFO@ACLEANSTARTLLC.COM www.acleanstartllc.com

## A Clean Start's Patient Portal: How to Setup Your Patient Account

Creating an account allows you to view your lab results and schedule appointments.

Step 1: Go to <u>acleanstartllc.com</u> and either click "Book an Appointment" at the top of the page or click "Patient Portal" at the bottom of the page.

Step 2: Select the "Existing Patient" button.

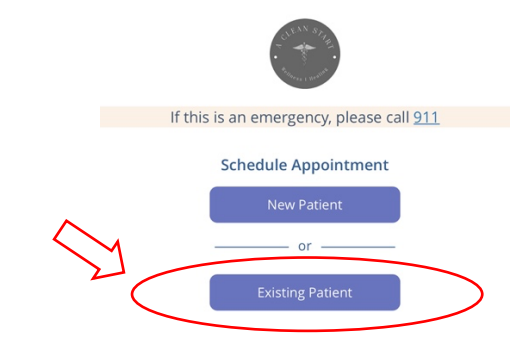

Step 3: Enter your first name, last name and the email address you provided during your visit.

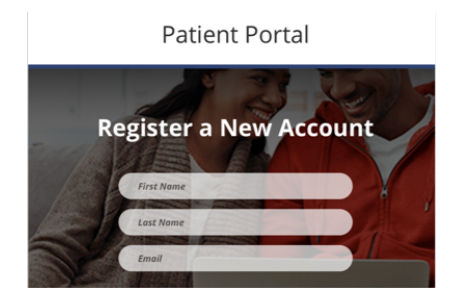

Step 4: Check your email and click the link you received.

Step 5: Create a password and enter your date of birth to complete your account registration.

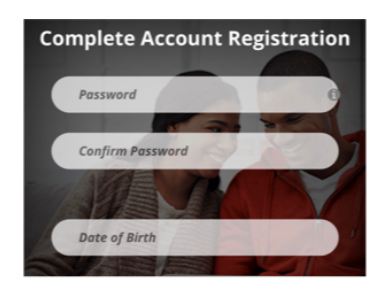

Step 6: Once you enter the Patient Portal, click on the "Records" tab and scroll down to select "Images" so you can view and/or print your lab results.

## A CLEAN START